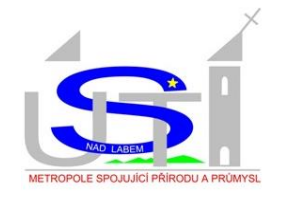

# HODNOCENÍ PROJEKTŮ STRATEGIE ROZVOJE MĚSTA ÚSTÍ NAD LABEM 2015-2020

NÁVOD

Trápí vás problémy našeho města? Chcete se aktivně zapojit do plánování města? Vybrat projekt, který by měl být ve městě realizován? Využijte možnosti hodnotit projektové záměry a přispět tak k jejich zařazení do Akčního plánu Strategie rozvoje města Ústí nad Labem 2015-2020.

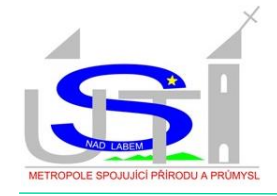

Aplikace pro hodnocení projektů byla vytvořena ve spolupráci Odboru strategického rozvoje – oddělení koncepcí a společností Metropolnet a. s.

Aplikací hodnocení projektů město Ústí nad Labem rozšiřuje možnost aktivního zapojení veřejnosti při strategickém plánování města a umožňuje občanům *"vybírat projekty",* které by měly být v dalších letech ve městě realizovány.

Výběrem projektových záměrů můžete přispět např. ke zvyšování kvality životního prostřední, rozvoji území města, úpravě veřejných prostorů, renovaci veřejných budov, ale i řešení opomenutých problémů ve městě.

Vyhodnocení výsledků bude uveřejněno na webu Strategie rozvoje města a na oficiálním webu města Ústí nad Labem. Časový termín ukončení přístupu do aplikace hodnocení projektů bude uveřejněn v aktualitách na webových stránkách. Vyhodnocení bude vyjádřeno seznamem projektů s bodovým hodnocením.

Vybrané projekty s nejvyšším počtem hlasů budou předloženy vedení města Ústí nad Labem jako doporučené projekty k zařazení do Akčního plánu na příslušný rok.

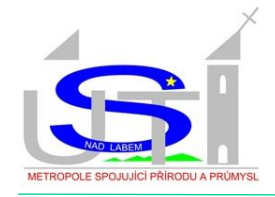

#### Obsah

| 1. KDE HODNOCENÍ PROJEKTŮ NAJDU?                       | 1 |
|--------------------------------------------------------|---|
| 2. JAKÉ FUNKCE HODNOTITELI APLIKACE NABÍZÍ?            | 4 |
| 3. JAK V APLIKACI VYBERU PROJEKT?                      | 5 |
| 4. KOLIK PROJEKTŮ MOHU VYBRAT?                         | 5 |
| 5. NA KOHO SE MŮŽU OBRÁTIT, KDYŽ SI NEBUDU VĚDĚT RADY? | 5 |

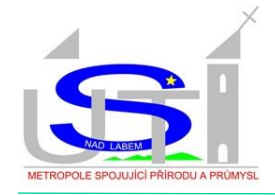

#### 1. KDE HODNOCENÍ PROJEKTŮ NAJDU?

Hodnocení projektů je dostupné z webu Strategie rozvoje města www.strategie-

usti.cz sekce (JAK SE MOHU ZAPOJIT).

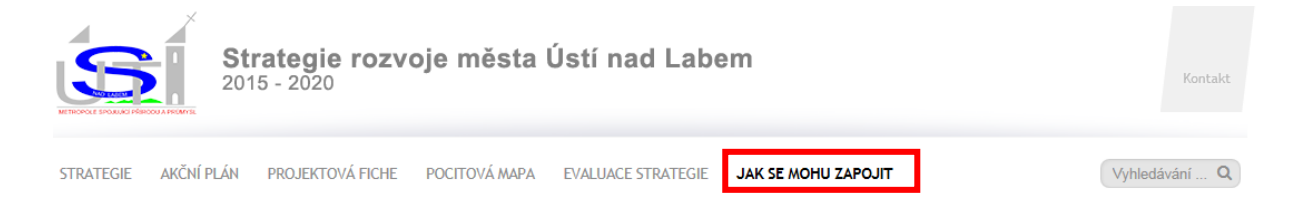

## 2. JAKÉ FUNKCE HODNOTITELI APLIKACE NABÍZÍ?

Vyfitrování projektů podle:

- evidenčního čísla (EČ),
- názvu,
- místa,
- ceny (v Kč),
- oblasti,
- popisu.

Po kliknutí na název projektu se vám zobrazí **podrobnější popis** projektového záměru.

| ✿ Název                                                                                                    |
|----------------------------------------------------------------------------------------------------|
| Hledat                                                                                                    |
| Dokument a nástroj k systy atlokému rozhodování v otázkách rozvoje města i pro co nejefektivněšjí a nejúčelnější využívání vnitřních i vnějších finančních zdrojů.                                                                              |
| Dům pečovatelských služeb                                                                                                    |
| Projekt se zaměňuje na rozvoj sociálních služeb a ostatních služeb definovaných o platném Komunitním plánu péče. Součásnou prioritou v oblasti poskytování sociálních služeb je přechod z modelu ústavní péče k modernímm službám               |
| terrénní pěče o hendicapované a další znevýhodněné osoby v jejich přirozeném prostředí. Projektovým záměrem je vytvořžení zázemí pro terénní sociální službu - pečovatelská služba. Pečovatelská služba Ústí nad Labem, je příspěvkovou         |
| organizací zřízenou Statut. městem Ústí nad Labem. V současné době sídlí v pronajatých prostorách, které již nevyhovují kapacitě, kterou pro obyvatele všech městských částĺ Ústí nad Labem a okolí zajišťuje. Pronajaté prostory v kterých     |
| nyní sídlí neumožňují žádný rozvoj a rozšíření služeb. Zázemí pro terénní soc. službu by bylo možné vytvořt v objekru, který je v současnosti v majetku města. Objekt je třeba upravit pro potřeby služby i klientů. Vytvořením zázemí pro      |
| pečovatelskou službu by došlo k navýšení okamžité kapacity a k rozšíření nabídky poskytovaných služeb o: 1. praní prádla, 2. půjčovnu kompenzačních pomůcek, 3. hygienické středisko - pro klienty, jejichž zdravontí stav a stavební beriéry v |
| domácím prostředí neumožňují zajistit hygienickou péči. Dále by v objektu vzniklo bezbariérové kotaktní místo sociálního porsdenství a místo pro komunitní práci a setkávání (společenská místnost s širokým využitím pro veřejnost -           |
| přednášky, klubová činnostú jako prevence sociálního vyloučení osob s handicapem a dalších znevýhodněných osob. Pro pracovníky v prímé péči o klienty by vzniklo prostorné, hygienické kvalitní a důstojné pracovní prostředí. Projektový       |
| záměr je v souladu: 1. Komunitním plánem pěče města Ústí nad Labem na období 2014 - 2017, 2. Střednědobých plánem rozvoje sociálních služeb Ústeckého kraje, 3. Národní strategií rozvoje sociálních služeb na období 2018 - 2025.              |
| DS Chlumec Stavehní únravy hynionického nříslušenství                                                                                                    |
| Realizaci stavebních úprav. dolde ke změně dispozičního řešení, tří stávalících společných koupelen a sedmi WC, umístěných na chodbách v 1. NP, 2. NP a 3. NP objektu. Pro osoby, se sníženou hybností a orientaci, se upravované prostory      |
| stanou dostupné a bezpečné, přičemž budou zároveň upraveny i pro bezbaniérové užívání v souladu s vyhláškou č. 398/2009 Sb Stavební úpravy rovněž vyřeší neexistující nebo nevhodné odvětrávání uvedených prostor.                              |

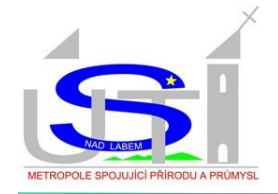

## 3. JAKÝM ZPŮSOBEM PŘIŘADÍTE PROJEKTU HODNOCENÍ?

Na pravé straně (z vašeho pohledu) se nachází lišta s prázdnými "zaškrtávacími

okénky".

#### Hodnocení projektů Strategie rozvoje města Ústí nad Labem 2015-2020

| \$                | 🗢 EČ  | ✿ Název                                                                                                    |                                       |  |  |
|-------------------|-------|----------------------------------------------------------------------------------------------------|---------------------------------------|--|--|
|                   | Hled; | Hledat                                                                                                    |                                       |  |  |
|                   | 617   | kompostery- nádoby na třídění bioodpadu - 2.kolo a Vermikompostéry s násadou žížal - nádoby na třídění bioodpadu |                                       |  |  |
|                   | 612   | Zámecký park Krásné Březno                                                                                       |                                       |  |  |
| $\mathbf{\nabla}$ | 611   | Jezerní interaktivní vzdělávací stezka na Miladě                                                                 |                                       |  |  |
|                   | 610   | Mariánská skála                                                                                                  | Hodnocení projektů                    |  |  |
|                   | 609   | Vaňov - vynucení dodržování povolené rychlosti / zvýšení bezpečnosti - ostrůvky                                  |                                       |  |  |
|                   | 608   | PARCELA 525/ sportoviště                                                                                         | Počet vybraných projektů za           |  |  |
|                   | 607   | Doplnění chybějící části chodníku kolem bývalé Prefy                                                             | MO Město: 0                           |  |  |
|                   | 606   | vyčlenění části plochy PARCELY 660/1 pro maminky s dětmi/Vaňov                                                   | MO Neštěmice: 0<br>MO Stěvice: 0      |  |  |
|                   | 605   | úprava nádraží od Kotvy (Vaňov) v délce ccam                                                                     | MO Strekov. 0<br>MO Severní Terasa: 0 |  |  |
|                   | 604   | Mírové náměstí - doplnění zeleně                                                                                 | Mimo Usti nad Labem: U                |  |  |
|                   | 603   | Vaňov - zhotovení přístřešku MHD                                                                                 | Vybrané projekty                      |  |  |
|                   | 602   | Wourkout - Parclea 1905/3 nebo jíná v blízkém okolí                                                              | Odeslat hodnocení                     |  |  |
|                   | 601   | Workout Hvězda (park)                                                                                            |                                       |  |  |

Vybraný projekt se zanese do aplikace zobrazující počet ohodnocených projektů zakliknutím "zaškrtávacího okénka" u příslušného projektu. **Každý z vybraných projektových záměrů získá 5 bodů.** Po zaškrtnutí vybraných projektů klikněte na tlačítko "**Odeslat hodnocení**".

#### 4. KOLIK PROJEKTŮ MOHU VYBRAT?

Aplikace umožňuje vybrat **maximálně 5 projektů** z každého městského "obvodu Ústí nad Labem".

**Důležitá poznámka:** u některých projektových záměrů je uvedeno více než jedno místo realizace projektu např. MO Město, MO Neštěmice, MO Střekov. V tomto případě je hlas hodnocení poměrně rozdělen mezi všechny místa realizace či "jednotlivé obvody".

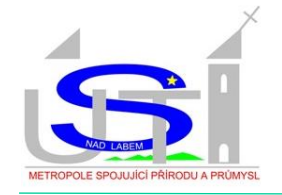

Na levé straně (zvašeho pohledu) naleznete "Počítadlo hodnocení projetů",

které vás upozorňuje na počet vybraných projektů za "jednotlivé obvody".

| Hledat                                                                                                    |                                                                                                    |                                                                                                    |
|----------------------------------------------------------------------------------------------------|----------------------------------------------------------------------------------------------------|----------------------------------------------------------------------------------------------------|
| PARCELA 525/ sportoviště                                                                                                    |                                                                                                    |                                                                                                    |
| Doplnění chybějící části chodníku kolem bývalé Prefy<br>Doplnění chybějící části chodníku kolem bývalé Prefy Předpokládám asfaltový povrch, vyznačený obrubník (tyče) |                                                                                                    |                                                                                                    |
| vyčlenění části plochy PARCELY 660/1 pro maminky s dětmi/Vaňov                                                                                                    |                                                                                                    |                                                                                                    |
| úprava nádraží od Kotvy (Vaňov) v délce ccam                                                                                                    | Hodnocení projektů                                                                                                    |                                                                                                    |
| Optimalizace parkování a dopravy osobních vozidel ÚSTÍ NAD LABEM - DOBĚTICE - Brandtova ulice                                                                         | Počot wbropých projektů za                                                                                                    |                                                                                                    |
| Dům pečovatelských služeb                                                                                                    | jednotlivé obvody                                                                                                    |                                                                                                    |
| Prodloužení chodníku Svádov                                                                                                    | MO Město: 5                                                                                                    |                                                                                                    |
| Kanalizace Brná III. etapa                                                                                                    | MO Střekov: 5                                                                                                    |                                                                                                    |
| Kanalizace Brná III. Etapa- PD                                                                                                    | MO Severni Terasa: 5<br>Mimo Ústí nad Labem: 0                                                                                                    |                                                                                                    |
| Ortrofotomapa                                                                                                    | Vybrané projekty                                                                                                    |                                                                                                    |
| ZŠ a MŠ Ústí nad Labem, Jitřní 277 - Rekonstrukce vytápění ZŠ - tepelná čerpadla                                                                                      | Reset filtrů a řazení                                                                                                    |                                                                                                    |
| ZŠ Stříbrnická - oprava zázemí bazénu - sprchy, WC, šatny                                                                                                    | Odeslat hodnocení                                                                                                    |                                                                                                    |
| ZŠ Hluboká - Zateplení sportovní haly včetně výměny oken                                                                                                    |                                                                                                    |                                                                                                    |
|                                                                                                    | Hledat   PARCELA 525/ sportoviště   Doplnění chybějící části chodníku kolem bývalé Prefy   Doplnění chybějící části chodníku kolem bývalé Prefy Předpokládám astaltový povrch. vyznačený obrubník (tyče)   vyčlenění části plochy PARCELY 660/1 pro maminky s dětmi/Vaňov   úprava nádraží od Kotvy (Vaňov) v délce ccam   Optimalizace parkování a dopravy osobních vozidel ÚSTÍ NAD LABEM - DOBĚTICE - Brandtova ulice   Dům pečovatelských služeb   Prodloužení chodníku Svádov   Kanalizace Brná III. etapa   Kanalizace Brná III. Etapa- PD   Ortrofotomapa   ZŠ střibrnická - oprava zázemí bazénu - sprchy, WC, šatny   ZŠ Hluboká - Zateplení sportovní haly včetně výměny oken | Hledat   PARCELA 525/ sportoviště   Doplnění chybějící části chodníku kolem bývalé Prefy   Doplnění chybějící části chodníku kolem bývalé Prefy   Doplnění chybějící části chodníku kolem bývalé Prefy Fiedpokládám astaltový povrch. vyznačený obrubník (tyče)   výčlenění části plochy PARCELY 660/1 pro maminky s dětmi/Vaňov   úprava nádraží od Kotvy (Vaňov) v détce ccam   Optimalizace parkování a dopravy osobních vozidel ÚSTÍ NAD LABEM - DOBĚTICE - Brandtova ulice   Počet vybraných projektů za jednotlívé obvody   Pořet vybraných projektů za jednotlívé obvody   Pořet vybraných projektů za jednotlívé obvody   Počet vybraných projektů za jednotlívé obvody   No Něšto: 5   MO Něšto: 5   MO Stěkov: 5   MO Stěkov: 5   MO Stěkov: 5   MO Stěkov: 5   Mo Stěkov: 5   Mo Stěkov: 5   Mo Stěkov: 5   Mimo Ústí nad Labem: 0   Ottrofotomapa   Zš stříbrnická - oprava zázemí bazénu - sprchy, WC, šatny   Zš Hluboká - Zateplení sportovní haly včetné výměny oken |

V případě překročení stanoveného maxima 5 projektů pro každý městský obvod, vám aplikace neumožní "Odeslat hodnocení".

**Důležité sdělení**: v tomto případě kliněte na tlačítko **"Vybrané projekty**" a z vámi vybraného seznamu projektů odškrtněte potřebný počet projektů. Stejné tlačítko můžete použít i pro poslední kontrolu vámi vybraných projektů před stisknutím tlačítka **"Odeslat hodnocení**".

| 605   | úprava nádraží od Kotvy (Vaňov) v délce ccam                                                  | Hodnocení projektů                                                                                                    |  |
|-------|-----------------------------------------------------------------------------------------------|----------------------------------------------------------------------------------------------------|--|
| 588   | Optimalizace parkování a dopravy osobních vozidel ÚSTÍ NAD LABEM - DOBĚTICE - Brandtova ulice | Počet vybraných projektů za<br>jednotlivé obvody<br>MO Město: 5<br>MO Neštěmice: 5<br>MO Střekov: 5<br>MO Severní Terasa: 5<br>Mimo Ústí nad Labem: 0<br>Vybrané projekty<br>Reset filtrů a řazení<br>Odeslat hodnocení |  |
| 583   | Dům pečovatelských služeb                                                                     |                                                                                                    |  |
| 578   | Prodloužení chodníku Svádov                                                                   |                                                                                                    |  |
| 559,2 | Kanalizace Brná III. etapa                                                                    |                                                                                                    |  |
| 559,1 | Kanalizace Brná III. Etapa- PD                                                                |                                                                                                    |  |
| 558   | Ortrofotomapa                                                                                 |                                                                                                    |  |
| 557   | ZŠ a MŠ Ústí nad Labem, Jitřní 277 - Rekonstrukce vytápění ZŠ - tepelná čerpadla              |                                                                                                    |  |
| 452   | ZŠ Stříbrnická - oprava zázemí bazénu - sprchy, WC, šatny                                     |                                                                                                    |  |

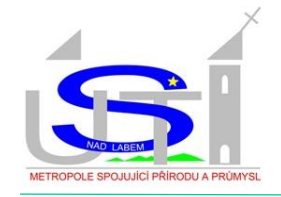

Po zmáčknutí tlačítka "Reset filtrů a řazení" dojde k vymazaní vašeho vybraného

seznamu projektů. Váš výběr projektů můžete začít od začátku.

| 605   | úprava nádraží od Kotvy (Vaňov) v délce ccam                                                  | Hodnocení projektů                             |  |
|-------|-----------------------------------------------------------------------------------------------|------------------------------------------------|--|
| 588   | Optimalizace parkování a dopravy osobních vozidel ÚSTÍ NAD LABEM - DOBĚTICE - Brandtova ulice | Počet wbraných projektů za                     |  |
| 583   | Dům pečovatelských služeb                                                                     | jednotlivé obvody                              |  |
| 578   | Prodloužení chodníku Svádov                                                                   | MO Město: 5<br>MO Nořtěmico: 5                 |  |
| 559,2 | Kanalizace Brná III. etapa                                                                    | MO Střekov: 5                                  |  |
| 559,1 | Kanalizace Brná III. Etapa- PD                                                                | MO Severni Terasa: 5<br>Mimo Ústí nad Labem: 0 |  |
| 558   | Ortrofotomapa                                                                                 | Vybrané projekty                               |  |
| 557   | ZŠ a MŠ Ústí nad Labem, Jitřní 277 - Rekonstrukce vytápění ZŠ - tepelná čerpadla              | Reset filtrů a řazení<br>Odeslat hodnocení     |  |
| 452   | ZŠ Stříbrnická - oprava zázemi bazénu - sprchy, WC, šatny                                     |                                                |  |
|       |                                                                                               |                                                |  |

# 5. NA KOHO SE MŮŽU OBRÁTIT, KDYŽ SI NEBUDU VĚDĚT RADY?

V případě jakýchkoliv dotazů neváhejte využít kontakty dostupné pod touto

ikonou.

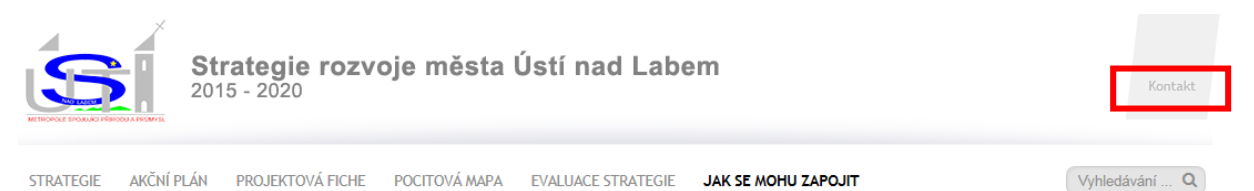